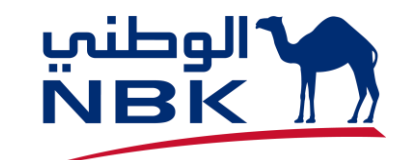

# WOLC USERS PASSWORD MANAGEMENT SELF SERVICE

# **NEW ONBOARDED SUPER USER**

- ONCE THE BANK APPROVES THE NEWLY CREATED SU THEN, SU USER ID WILL BE SENT TO YOUR REGISTERED EMAIL. (REFER SAMPLE EMAIL BELOW)
- TEMPORARY PASSWORD (WHICH IS SET BY THE BANK) WILL BE SENT VIA SMS TO YOUR SU REGISTERED MOBILE NUMBER.

| DEAR XXXXXXXX  |                                                                  |
|----------------|------------------------------------------------------------------|
| WELCOME TO WAT | ANI ONLINE BANKING FOR CORPORATE AND ESTABLISHMENT (WOLC)        |
| YOUR CORPORATE | ID IS:                                                           |
| YOUR USER ID : |                                                                  |
| WOLC LINK:     | https://wolcorp.nbk.com/wolcotp/                                 |
| YOUR TEMPERORY | PASSWORD IS SENT AS AN SMS TO YOUR WOLC REGISTERED MOBILE NUMBER |
| REGARDS        |                                                                  |
|                |                                                                  |

# **EXISTING SU/NU PASSWORD RESET OPTION**

□ FORGET PASSOWORD/ACTIVATE USER Option introduced in login screen

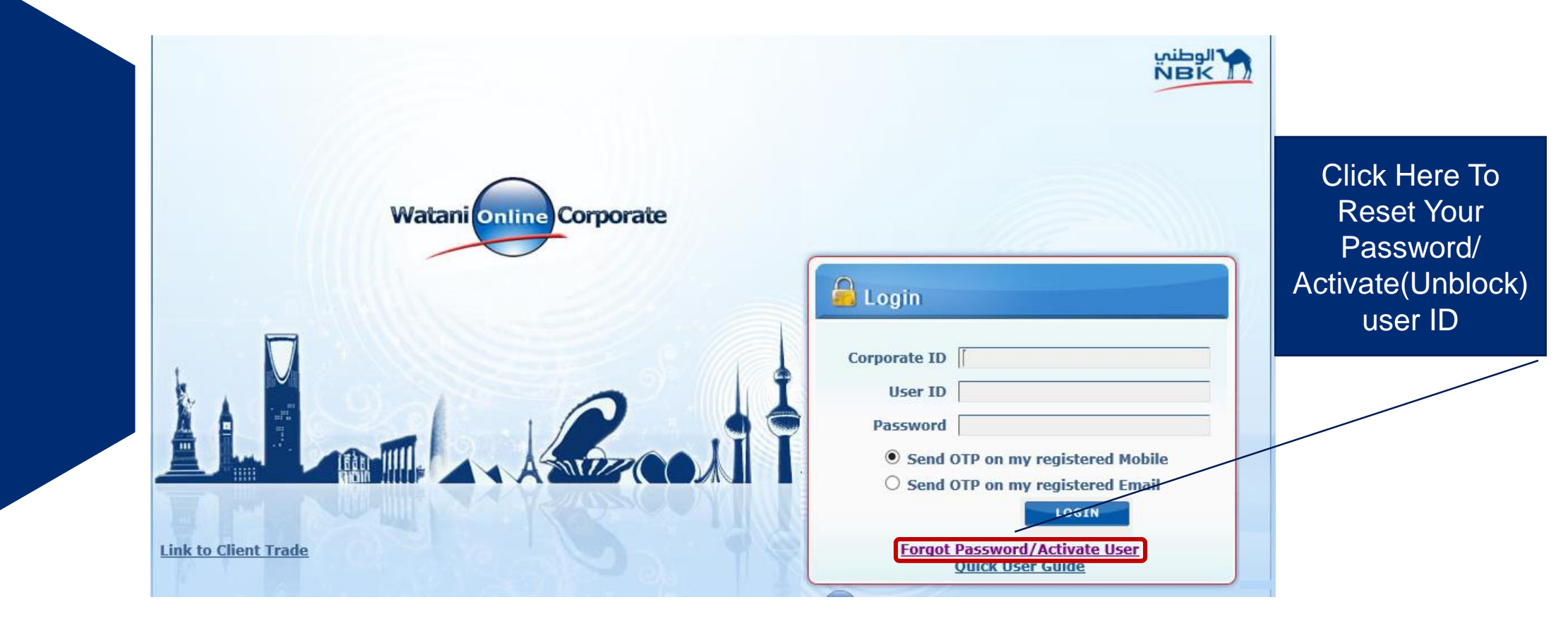

## **EXISTING SU/NU PASSWORD RESET/UNBLOCK**

#### PROVIDE CORPORATE ID AND USER ID

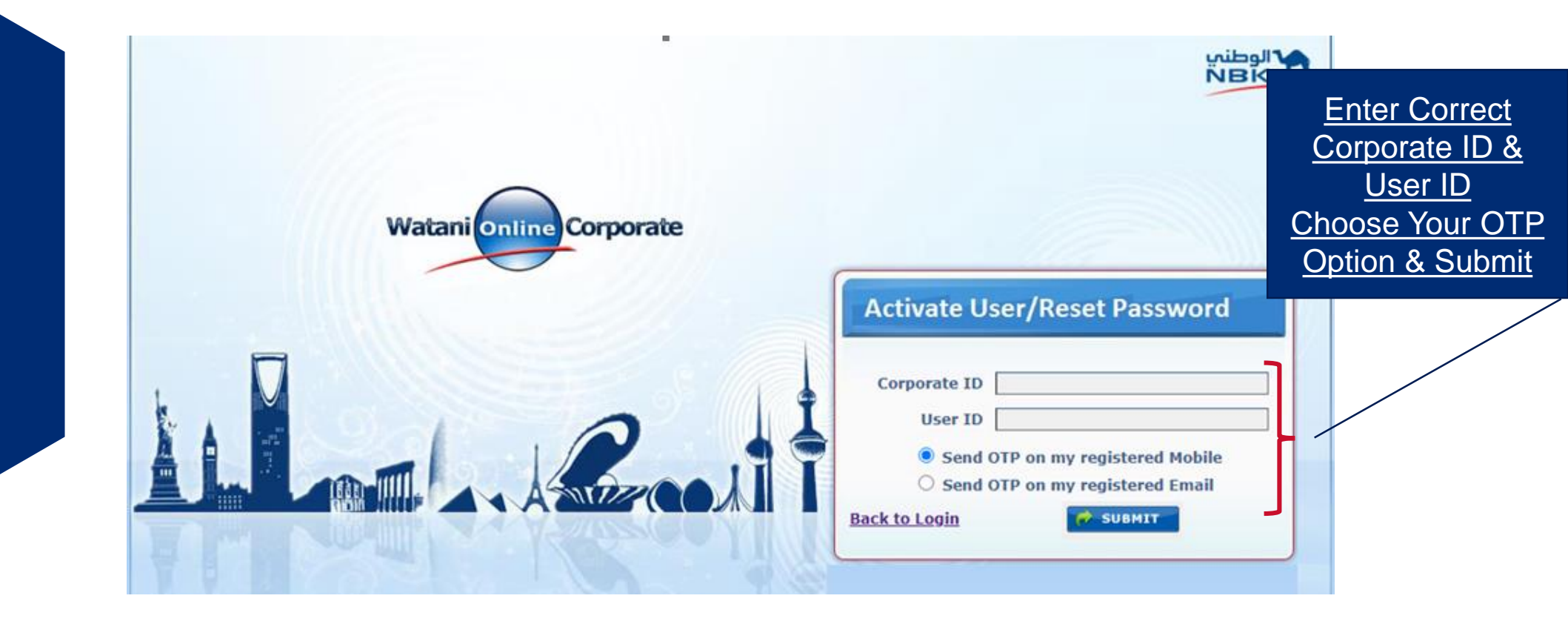

## **EXISTING SU/NU PASSWORD RESET/UNBLOCK**

#### □ ENTER OTP SCREEN

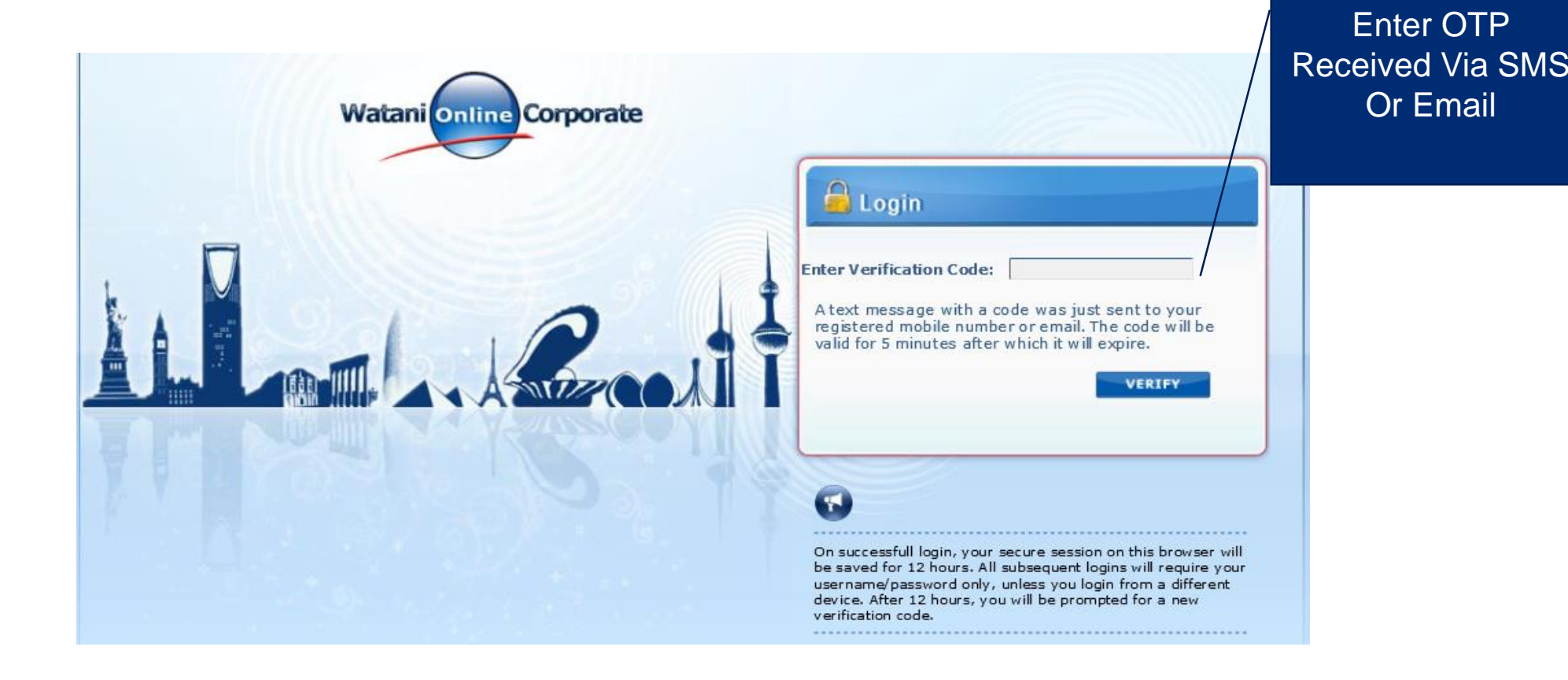

# **EXISTING SU/NU PASSWORD RESET/UNBLOCK**

#### □ <u>AFTER ENTERING OTP</u> – *BELOW SCREEN APPEARS FOR YOUR ACTION.*

Note :- If your are an Active user, option <u>Click to Activate Account</u> will not appear

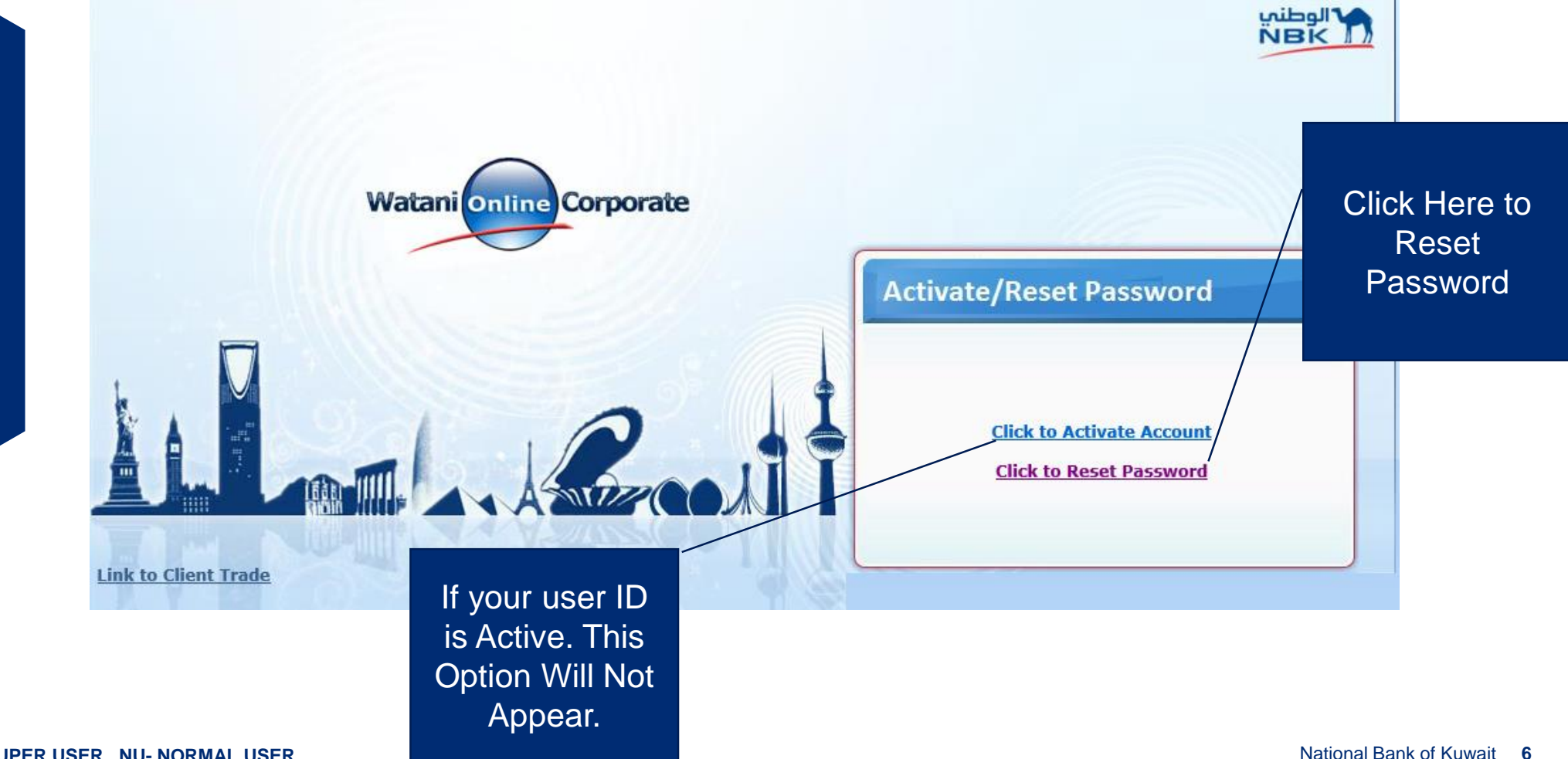

## **EXISTING SU/NU PASSWORD RESET**

□ TO RESET PASSWORD – ENTER <u>NEW PASSWORD</u> AND RE ENTER THE <u>NEW</u> <u>PASSWORD</u> IN THE CONFIRM PASSWORD FIELD.

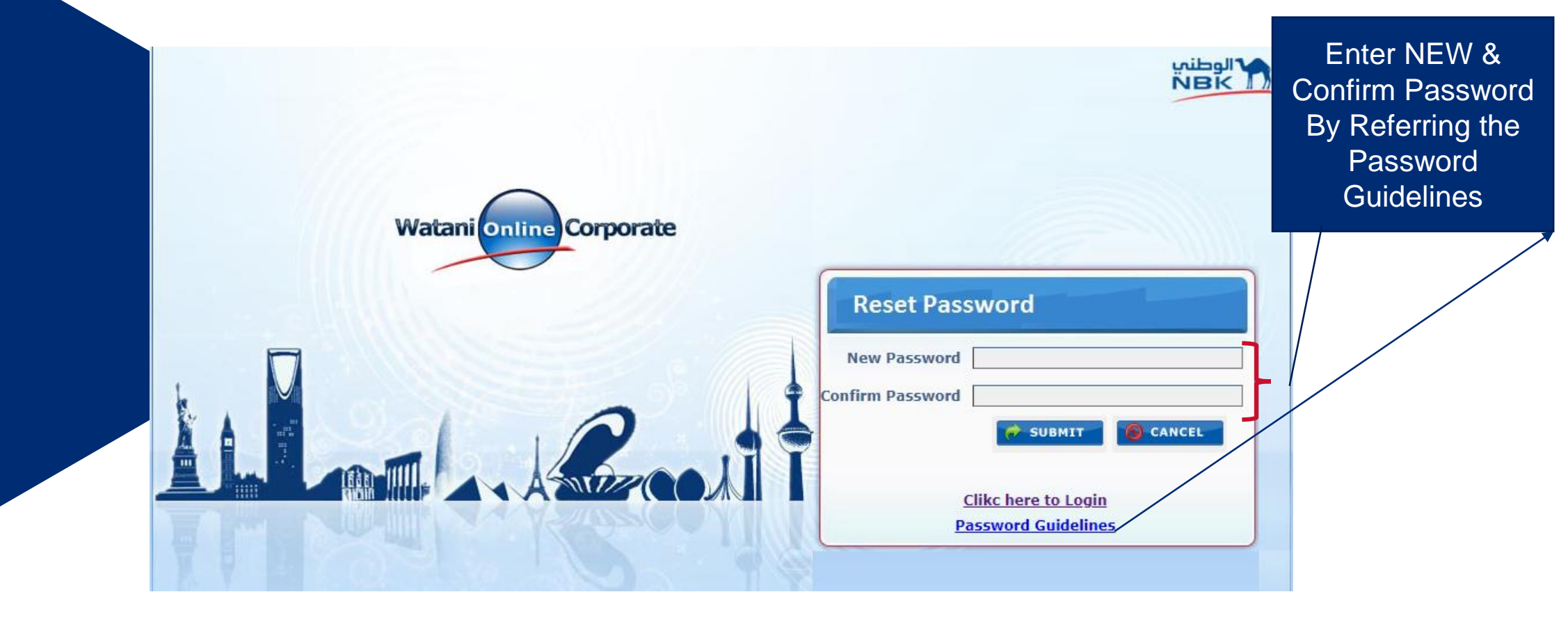

## **EXISTING SU/NU PASSWORD RESET**

ONCE PASSWORD CHANGE SUCCESSFULLY SYSTEM WILL SHOW NOTIFICATION AS "<u>PASSWORD RESET SUCCESSFULLY</u>"

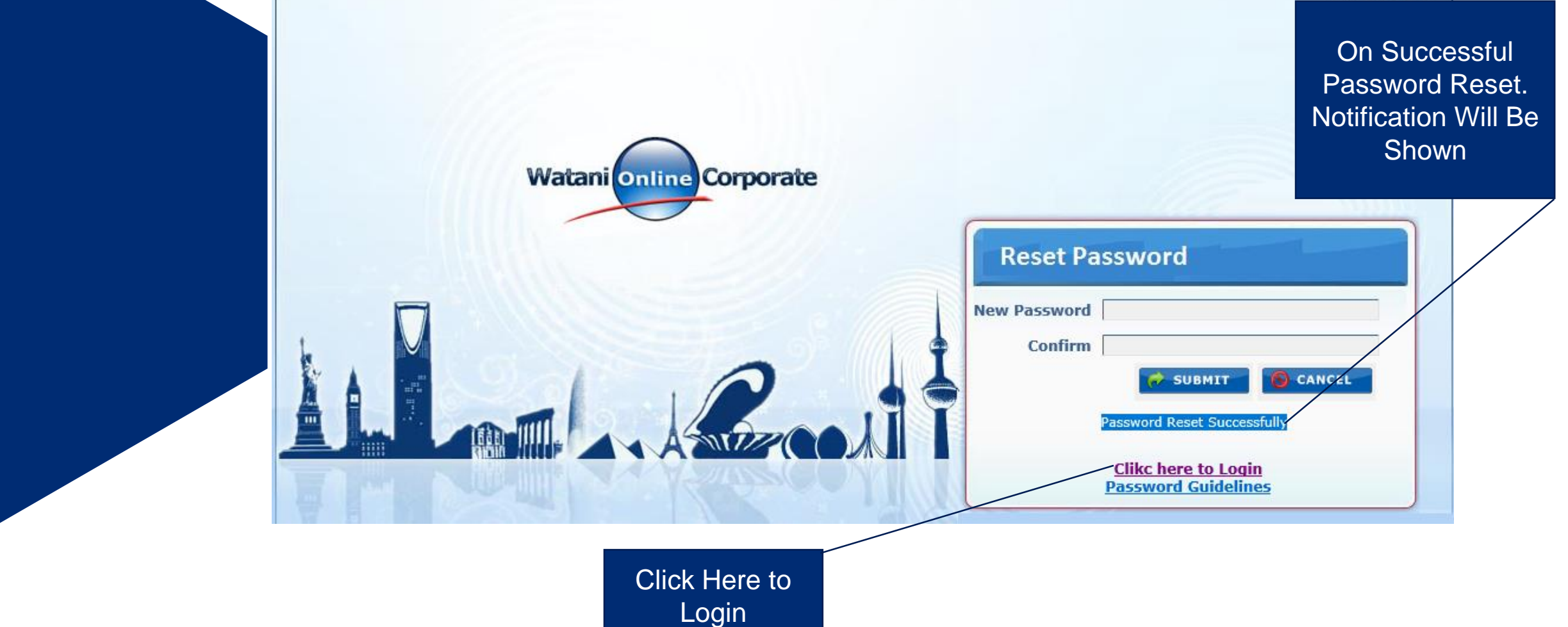

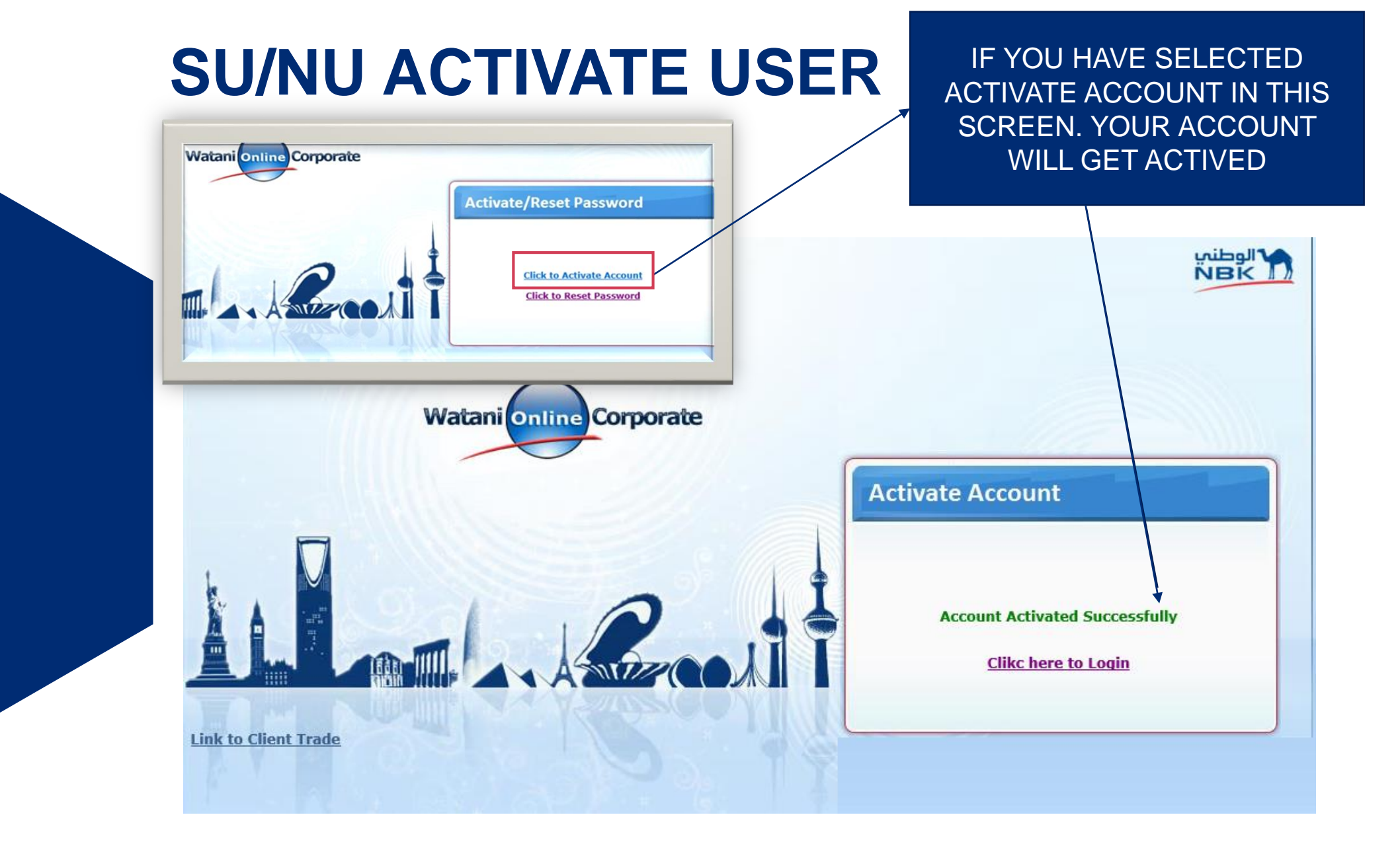

# **NEW NORMAL USERS- ENQUIRY PROFILE**

- ONCE SU CREATE THE NORMAL USER THEN, NORMAL USER ID WILL BE SENT TO THEIR REGISTERED EMAIL(REGISTERED BY SU)
- TEMPORARY PASSWORD (WHICH IS SET BY SUPER USER) WILL BE SENT VIA SMS TO NU REGISTERED MOBILE NUMBER (REGISTERED BY SU).

| ** PRIVATE & CONFI                                                              | DENTIAL **                                               |
|---------------------------------------------------------------------------------|----------------------------------------------------------|
| DEAR XXXXXXXX                                                                   |                                                          |
| WELCOME TO WATA                                                                 | NI ONLINE BANKING FOR CORPORATE AND ESTABLISHMENT (WOLC) |
| YOUR CORPORATE II                                                               | D IS:                                                    |
| YOUR USER ID :                                                                  |                                                          |
| WOLC LINK:                                                                      | https://wolcorp.nbk.com/wolcotp/                         |
| YOUR TEMPERORY PASSWORD IS SENT AS AN SMS TO YOUR WOLC REGISTERED MOBILE NUMBER |                                                          |
| REGARDS                                                                         |                                                          |
| CORPORATE E-CHAN                                                                | NELS SUPPORT                                             |
| EMAIL: WOLCUnit@r                                                               | <u>nbk.com</u>                                           |

# **NEW NORMAL USERS- FINANCIAL PROFILE**

- ONCE SU CREATE AND APPROVE THE NORMAL USER, THEN NORMAL USER WILL BE IN "UNAUTHROIZED" STATUS
- INFORM THE WOLC UNIT VIA EMAIL FOR ACTIVATION OF NORMAL USER.
- **IMPORTANT** :- THE NORMAL USER CAN LOGIN ONLY AFTER BANK ACTIVATION.
- ANY USER BLOCKED BY ADMIN(BANK OR SUPER USER) HAVE TO CONTACT THE ADMIN FOR ACTIVATION.

#### **Thank You**